## **BURAPHA UNIVERSITY LIBRARY**

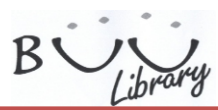

## SEARCHING INFORMATION via ProQuest Dissertations & Theses: Full Text

ProQuest Dissertations & Theses: Full Text is research database of dissertation and Thesis searchable from 1988 with contains more than 2.4 million topics searchable from the united state, United Kingdom, Australia, Europe, Asia and Africa

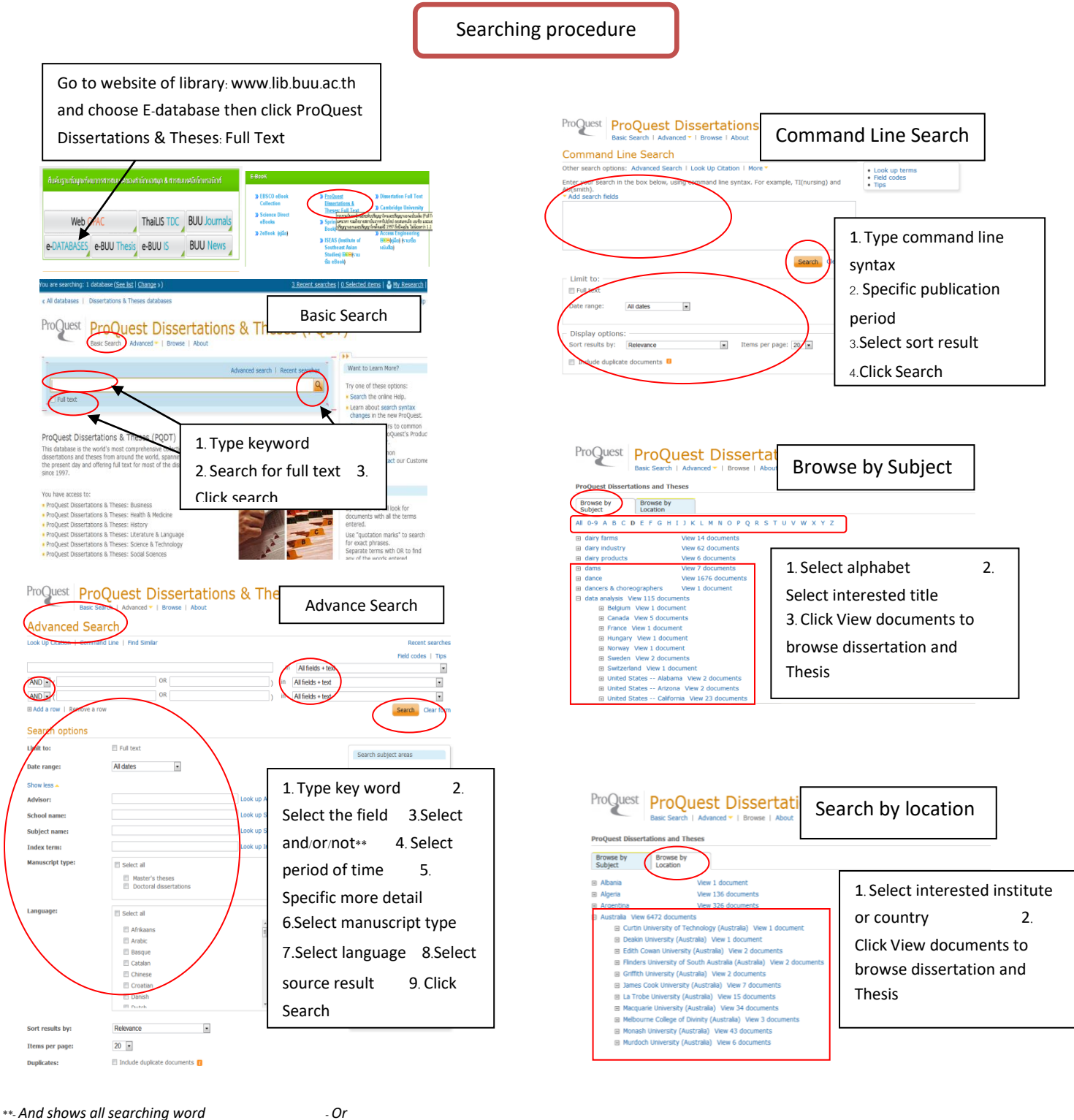

shows at least one searching word - Not shows information that no searching word that put

after not are shown

Burapha University Library 169 Long-Hard Bangsaen Road, Tambon Saensook, Amphur Muang, Chonburi 20131 Tel. 66-3810-2475,66-3810-2476 Fax 66-3839-0049 www.lib.buu.ac.th

## **BURAPHA UNIVERSITY LIBRARY**

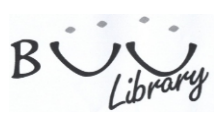

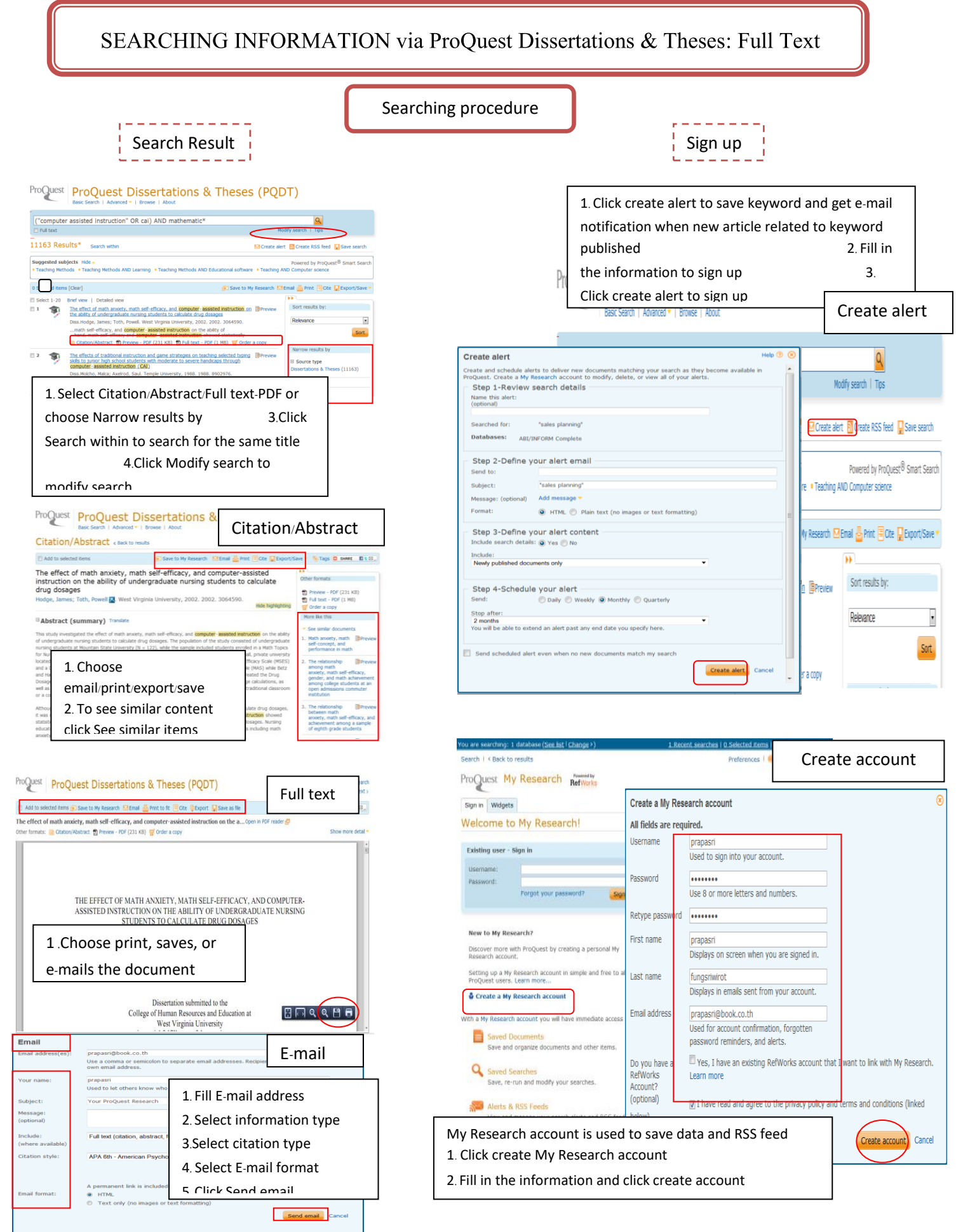

Burapha University Library 169 Long-Hard Bangsaen Road, Tambon Saensook, Amphur Muang, Chonburi 20131 Tel. 66-3810-2475,66-3810-2476 Fax 66-3839-0049 www.lib.buu.ac.th